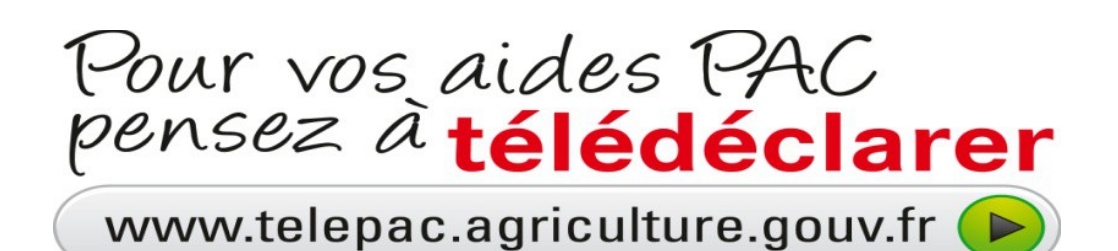

Vous n'avez jamais créé de compte TELEPAC : Comment créer son compte pour la 1<sup>ère</sup> fois ?

# <u>Étape n° 1</u>

Sur l'écran d'accueil, saisissez votre **numéro**Pacage dans la zone prévue à cet effet,....

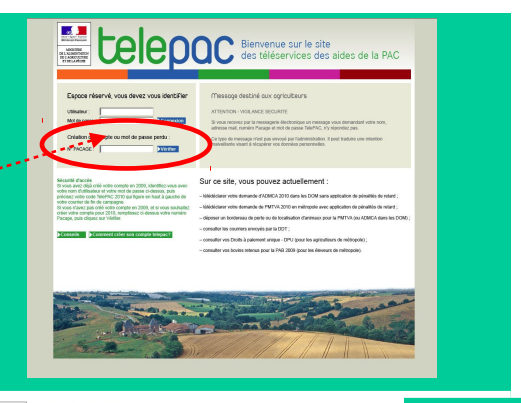

Direction Départementale des Territoires Service Agriculture 50 Boulevard de Lyon 02011 LAON cedex tel : 03.23.24.6571

## <u>Étape n° 2</u>

Sur l'écran suivant, saisissez vos informations personnelles :

- code INSEE du siège de l'exploitation,
- n° SIRET ou date de naissance,
- 3 derniers caractères du compte
- bancaire et la clé RIB,

- Code «TelePAC 2015» qui se trouve en haut à gauche de votre courrier reçu en juin 2015.

# <form>

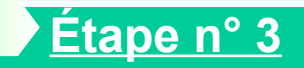

Durant la dernière étape de la création de votre compte, il vous sera demandé de choisir votre mot de passe de connexion.

Attention, ce mot de passe vous sera demandé lors de vos prochaines connexions.

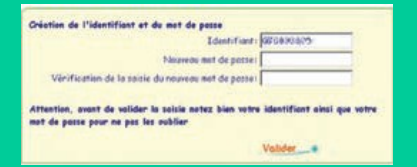

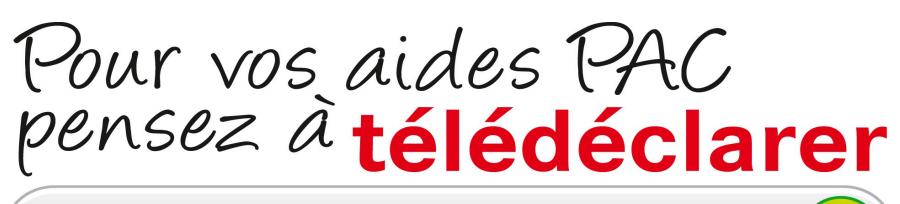

www.telepac.agriculture.gouv.fr 🕨

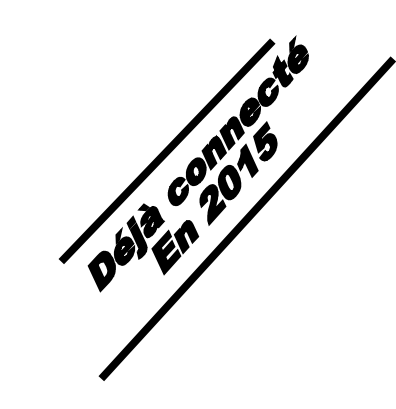

# Vous aviez déjà créé un compte TelePAC en 2015

### 3 rendez-vous pour TELÉDECLARER

- du 1<sup>er</sup> janvier au 01 février inclus, télédéclarez vos demandes d'aide aux ovins et aux caprins
- du 1<sup>er</sup> janvier au 17 mai inclus, télédéclarez votre demande d'Aide Bovine Allaitante – Aide Bovine Laitière – Veaux sous la Mère
- Du 1er avril au 17 mai inclus, télédéclarez votre dossier PAC

**Pour 2016** le département de l'Aisne continue une démarche « zéro papier ».

La DDT se tient à votre disposition pour vous accompagner dans cette démarche.

#### <u>Étape n° 1</u>

Sur l'écran d'accueil, saisissez dans la case « utilisateur » votre n° PACAGE et votre mot de passe (il vous est propre).

Il s'agit de celui utilisé en 2015

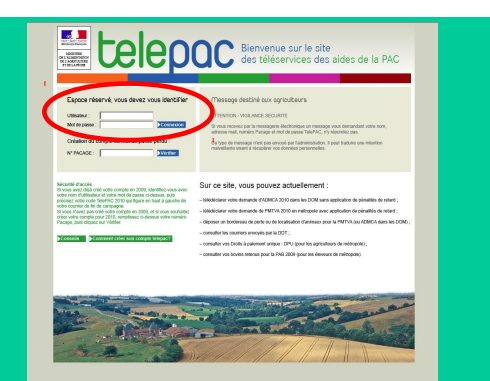

## Étape n° 2

Sur l'écran suivant,

saisissez votre « code TELEPAC 2015 » qui se trouve en haut à gauche de de votre courrier reçu en juin 2015 » puis validez.

Votre compte est alors reconduit pour 2016.

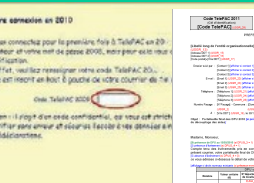

|   |               | Of the same          |                        | -2444                                                                                                    |                         |                  |
|---|---------------|----------------------|------------------------|----------------------------------------------------------------------------------------------------|-------------------------|------------------|
| - | Table Indiana | * Backhold           | 100000                 | Narley<br>dec (M)                                                                                                    | Abstant                 | Adulture:<br>310 |
| - | -             | A DEC                | -                      | -                                                                                                    | 100, Cm2<br>(m) 40, 000 | 1921             |
|   |               |                      |                        |                                                                                                    |                         |                  |
|   |               |                      |                        |                                                                                                    |                         |                  |
| - | faire prints  |                      | Augebiers<br>Augebiers | Marchar<br>doc 941                                                                                                    | Anglant                 | ******           |
|   | 000           | - Barris             | 149.4                  | 992                                                                                                    | -                       | NPJ at her       |
|   |               | 100,0000             |                        |                                                                                                    |                         |                  |
|   |               | ( and the set        |                        |                                                                                                    |                         |                  |
|   |               | and other state      | agencer 102            |                                                                                                    |                         |                  |
|   | 38.1          | and all and a second | 100 C 100              | 1.0010-002                                                                                                    | +1                      | _                |
|   | SPL a         | A Subject of         | Augustus<br>Augustus   | Canada Canada Canad | el<br>Anglare           | Augur 1          |